# 125K-ID-RW-USB-D1

## 125K EM4100 ID Programmer with USB interface

### **USB driver installation**

### **Remarks** :

Don't connect the USB reader with the PC when running below auto USB driver setup

[1] insert the USB driver disk to CD-ROM :

run the auto setup program from the following path : cd-rom drive :\USB To Virtual Com driver\CP210x\_VCP\_Win2K\_XP\_S2K3.exe windows OS support : 2000 , XP , Vista & 2003 server

| Silicon Laboratories               | D                   |
|------------------------------------|---------------------|
| tallation Location:                | Driver Version 4.40 |
| C:\Program Files\Silabs\MCU\CP210; | *                   |
|                                    |                     |

[2] After driver installation  $\rightarrow$  connect the USB reader to the PC's USB port with a USB cable .

Then the PC will find the reader and install the "USB to UART Bridge" driver automatically. [3] After installation successfully , you will find "CP210xUSB to UART Bridge Controller (Com3)" as follow message from the control panel/system/hardware/device manager/port(COM & LPT).

(may be see other COM port #, not the COM3 which is depend on your PC's hardware config.)

| stem Properties                  |                                                          | XX                                | Device Manager                                  |  |
|----------------------------------|----------------------------------------------------------|-----------------------------------|-------------------------------------------------|--|
| System Restore                   | Automatic Updates                                        | Remote                            | Ele Action View Help                            |  |
| General Comp                     | uter Name Hardware                                       | Advanced                          |                                                 |  |
| Device Manager                   |                                                          | 1                                 | E N IDE ATA/ATAPI controllers                   |  |
| The Device M                     | anager lists all the hardware d                          | evices installed                  | 🖶 🔊 Infrared devices                            |  |
| properties of a                  | ny device.                                               | to change the                     | 🗄 🗁 Keyboards                                   |  |
|                                  | Devid                                                    | e Manager                         | ⊕  ∭ Mice and other pointing devices            |  |
| Drivers                          |                                                          |                                   | Hodems                                          |  |
| Driving Signin                   | g lets you make sure that insta                          | lled drivers are                  | 🗄 🔮 Monitors                                    |  |
| compatible wit<br>how Windows    | h Windows, Windows Update<br>connects to Windows Update  | lets you set up<br>a for drivers. | 🗉 🕮 Network adapters                            |  |
| Driver                           | Zianina Winda                                            |                                   | 🗄 🗄 PCMCIA adapters                             |  |
| Dilver                           |                                                          | www.opdate                        | 🖻 🍃 Ports (COM & LPT)                           |  |
| Hardware Profiles                |                                                          |                                   | 🚽 🚽 Communications Port (COM1) 🎽                |  |
| Hardware prof<br>different hardv | iles provide a way for you to se<br>vare configurations. | et up and store                   | - 🖉 CP210x USB to UART Bridge Controller (COM3) |  |
|                                  |                                                          |                                   | - 🖉 Printer Port (LPT1)                         |  |
|                                  | Hardy                                                    | vare Profiles                     | 🗄 📾 Processors                                  |  |
|                                  |                                                          |                                   | 🗄 🗐 Sound, video and game controllers           |  |
|                                  |                                                          |                                   | 🗄 🗄 😼 System devices                            |  |
|                                  |                                                          | ncel Apply                        | 🗄 🖶 🗘 Universal Serial Bus controllers          |  |

#### 125K EM4100 ID programmer user guide

- [1] run the program from the path :\ID programmer\ID programmer.exe
- [2] select the correct "com port" and click on "connect"

| Read And Write     |                |
|--------------------|----------------|
| ID:                | Read           |
| Continuous writing | Start ID: 1145 |
| From File          | Start Stop     |
| NOTE: Write Messa  | ge. X          |
|                    |                |

#### How to duplicate a EM4100 or compatible card

- [1] select "Read and Write" and place the original EM4100 card on the reader
- [2] click on "Read" and card's ID will be shown here
- [3] take away the original EM#100 card and put a "T5567" card on the reader
- [4] click on "Write" and "Write success" message will show if write success

| Read Success!                      |                                              |                        |      |
|------------------------------------|----------------------------------------------|------------------------|------|
| • Read And Write<br>ID: 1234567890 | Connetion                                    | Disconnect<br>ad Write |      |
| 1153                               |                                              |                        |      |
| Customer II 01                     | Shave TD.                                    | 10090101               |      |
| 1                                  |                                              |                        |      |
|                                    |                                              |                        |      |
|                                    |                                              |                        |      |
|                                    |                                              |                        |      |
|                                    |                                              | - 1                    |      |
| From File ammer\3                  | 03\ID testing.xls                            | 🗃 Start                | Stop |
| From File ammer\3                  | 803\ID testing.xls                           | Start                  | Stop |
| From File immer\3                  | (1C000003EB)                                 | Start                  | Stop |
| From File immer\s                  | (1C000003EB)<br>(18000003EA)<br>(18000003EA) | Start                  | Stop |
| From File immer\s                  | (1C000003EB)<br>(1800003EA)<br>(1A00003E9)   | Start                  | Stop |
| From File immer\3                  | (1C000003EB)<br>(1A00003E9)                  | Start                  | Stop |
| From File immer\3                  | (1C000003EB)<br>(1A000003E9)                 | Start                  | Stop |
| From File immer\3                  | (1C000003EB)<br>(18000003EA)<br>(1A000003E9) | Start                  | Stop |
| From File immer\3                  | (1C000003EB)<br>(1C000003EA)<br>(1A000003E9) | Start                  | Stop |

#### How to program the continuous ID and customer ID card

- [1] tick "Continuous writing" and input customer ID (2 digit) and Start ID (8 digit)
- [2] put a "T5567" card on the reader and click on " Start"
- [3] if write success, start ID will increase one automatically
- [4] put another T5567 card on the reader
- [5] if finished , click on "Stop"

|                                    | Connection               | Disconnect |          |
|------------------------------------|--------------------------|------------|----------|
| * Read And write                   | Read                     | Write      |          |
| 1153                               |                          |            |          |
| Continuous writing                 |                          |            |          |
| CustomerIE A1                      | Start ID:                | 10090101   |          |
|                                    |                          |            |          |
|                                    |                          |            | <b>A</b> |
| From File ammer\303                | 3\ID testing.xls 🛛 🗃     | Start      | Stop     |
| E                                  |                          |            | 1        |
| Write Success(1<br>Write Success(1 | C000003EB)<br>B000003EA) |            |          |
| (1                                 | A000003E9)               |            |          |
|                                    |                          |            |          |
|                                    |                          |            |          |
|                                    |                          |            |          |

#### How to program the customer make ID

- [1] created a worksheet with your own customer ID and card ID. (refer to \ID testing.xls)
- [2] tick "Continuous writing" & "From File" to select the excel worksheet file
- [3] put a T5567 card on the reader and click on " Start"
- [4] programmer will start to program the card according to the worksheet data
- [5] if write success, put another T5567 card on the reader,
- [6] repeat the step 5
- [7] programmer will stop automatically when at the end of the worksheet

| Kead Success!                                                                                                    |                     |
|----------------------------------------------------------------------------------------------------|---------------------|
| Connection Disco<br>Read And Write<br>TD: 1234567350 Read<br>1155<br>Continuous writing<br>Customert A1 Start ID: 10090<br>From File ammer\303\ID testing.xls<br>From File ammer\303\ID testing.xls<br>Write Success(1C000003EB)<br>Write Success(1C000003EB)<br>Write Success(1A000003E9) | Write<br>Start Stop |
|                                                                                                    |                     |